## **DDA April 2023 Release Items**

## CR-629624 Create a View of the Day CSQ Form in the Provider Portal

When completing a Residential Community Settings Questionnaire, LTSSMaryland will prompt the user to identify if that address selected is for a Provider, which will only apply if it is for 'Provider owned or controlled housing.' Through this update, the system can establish a direct relationship between the Community Settings Questionnaire form and its associated provider so that the information can be presented to that provided through the Provider Portal.

| Community Settings Questionnaire - Residential                                                                                                    |                           |                                             | New      |
|----------------------------------------------------------------------------------------------------|---------------------------|---------------------------------------------|----------|
| Cancel                                                                                                    |                           |                                             | Save     |
| Please select the option that best describes the current                                                                                            | residence:*               |                                             | <b>^</b> |
| $\bigcirc$ A home owned or leased by the individual or their family member.                                                                         |                           |                                             |          |
| O An apartment with an individual lease, with lockable access and egress<br>which the individual or the individual's family has domain and control. | , and which includes livi | ing, sleeping, bathing, and cooking areas o | ver      |
| Provider owned or controlled housing.                                                                                                    |                           |                                             |          |
| Number of unrelated people living together at this address or in this setting: ${}^{\star}$                                                         | •                         |                                             |          |
| ○ Other shared housing.                                                                                                    |                           |                                             |          |
| Do any unrelated individuals receive services or supports in this setting?:                                                                         | * 🔿 Yes 🔿 No              |                                             |          |
| Residence                                                                                                    |                           |                                             |          |
| Address.*                                                                                                    | Home Type:                | Congregate                                  |          |
| Select Address V                                                                                                    |                           |                                             |          |
| Is this address associated to a Provider?**                                                                                                    | ● Yes 🔿 No                |                                             |          |
| Provider: **                                                                                                    | Search                    |                                             |          |
| Home Setting: *                                                                                                    |                           | •                                           |          |

When a provider searches for a participant's record through the Clients tab in Provider Portal and navigates inside that specific participant's record, through the left navigation they will see a new option called 'Community Settings Questionnaire.' By navigating to this area, they will be able to see a full history of both Residential and Day Community Settings Questionnaire forms that were completed for that participant in association with their specific provider location.

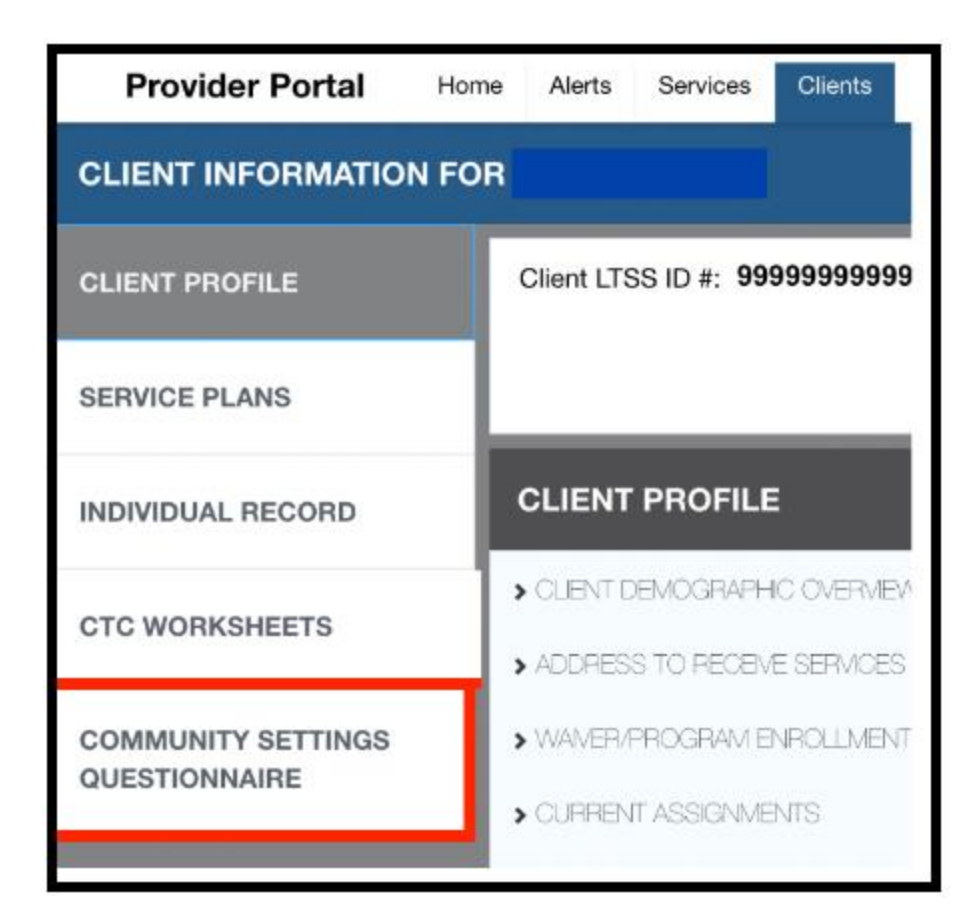

The page will contain two separate tables, one for the history of Residential CSQ and one for the history of Day CSQ for that participant.

| Provider Portal                                                   | Home  | Alerts | Services | Clients | Providers | Reports | Help | Batch Processes    | Feedback     |                                |                                         | Nicolas Quinones (On behalf of: Adebol | la Ogunnusi) | Acco |
|-------------------------------------------------------------------|-------|--------|----------|---------|-----------|---------|------|--------------------|--------------|--------------------------------|-----------------------------------------|----------------------------------------|--------------|------|
| CLIENT INFORMATION                                                | N FOR |        |          |         |           |         |      |                    |              |                                |                                         |                                        |              | ×    |
| CLIENT PROFILE Client LTSS ID #: 2129341NA059120 Current MA#: Ser |       |        |          |         |           |         |      | Service Plan<br>AW | Program: CP, | Enrolled In: CP<br>Waiver: DRW | MA Eligible: Yes<br>Current CTC Amount: |                                        | ٦            |      |
| SERVICE PLANS                                                     | - 1   | соми   | MUNITY S | ETTING  | S QUESTI  | ONNAIR  | E    |                    |              |                                |                                         |                                        | Expand All 🖍 |      |
| INDIVIDUAL RECORD                                                 | [     | > RESI | DENTIAL  |         |           |         |      |                    |              |                                |                                         |                                        |              | ٦    |
| CTC WORKSHEETS                                                    |       | > DAY  |          |         |           |         |      |                    |              |                                |                                         |                                        |              |      |
| COMMUNITY SETTINGS<br>QUESTIONNAIRE                               |       |        |          |         |           |         |      |                    |              |                                |                                         |                                        |              |      |

Providers will also have the ability to pull up their own Provider Location record by searching through the Providers tab in Provider Portal. After accessing their record, through the left navigation they will see a new option called 'Community Settings Questionnaire.' By navigating to this area, they will have the ability to see a full list of any participants they are currently associated to/assigned to and information on the latest Residential and Day Community Settings Questionnaire completed for that participant in association to the specific provider.

In the results, the provider can easily see if they are State Compliant versus Non-Compliant and if they wish to see the details on the questionnaire itself, they can click the View link located under the Actions column to see further details.

| Provider Por                           | tal Home             | Alerts | Services | Clients | Providers   | Reports              | Help    | Feedback |                        |      |                             | Nic | olas Quinones (On be | half of: Re | becca Barry)   | Acc  |
|----------------------------------------|----------------------|--------|----------|---------|-------------|----------------------|---------|----------|------------------------|------|-----------------------------|-----|----------------------|-------------|----------------|------|
| PROVIDER DET                           | PROVIDER DETAILS     |        |          |         |             |                      |         |          |                        |      |                             |     |                      |             | ×              |      |
| PROVIDER                               | COMMUNI              | TY SET | TINGS QL | JESTION | INAIRE      |                      |         |          |                        |      |                             |     |                      |             | Collapse All 🖍 |      |
|                                        | ✓ RESIDENTIA         | AL     |          |         |             |                      |         |          |                        |      |                             |     |                      |             |                |      |
| COMMUNITY<br>SETTINGS<br>QUESTIONNAIRE | Client Id            |        |          | First   | Name        | La                   | st Name | 2        | Туре                   |      | Completion Date             |     | Status               |             | Actions        |      |
|                                        | 3939992EK335110 Fake |        |          |         | Fake Person |                      |         |          | Residential 03/21/2023 |      |                             |     | Non-Compliant        |             | View 🛑         |      |
|                                        | 2759567RB093100 Test |        |          |         |             | Client Residential 0 |         |          |                        |      | J 03/21/2023 Compliant View |     |                      |             |                |      |
|                                        | ✓ DAY                |        |          |         |             |                      |         |          |                        |      |                             |     |                      |             |                |      |
|                                        | Client Id            |        |          | First   | Name        |                      | Last N  | ame      |                        | Туре | Completion Date             |     | Status               | ]           | Actions        |      |
|                                        | 1639041AS            | 419120 |          | Gener   | ic          |                      | Test    |          |                        | Day  | 02/17/2023                  |     | Compliant            |             | View           | - 18 |

When viewing the results of a Community Settings Questionnaire, the provider can see the specific questions and the items that they were compliant versus non-compliant on.

| Provider Port       | al ≡                                                                                                    | Nicolas Quinones (On behalf of: Rebecca Barry)                                                                                                    |                                                                                      |
|---------------------|----------------------------------------------------------------------------------------------------|----------------------------------------------------------------------------------------------------|--------------------------------------------------------------------------------------|
| PROVIDER            | DETAILS                                                                                                    |                                                                                                    |                                                                                      |
| PROVIDER<br>PROFILE | Provider Information                                                                                                    |                                                                                                    |                                                                                      |
|                     | Please note that if any of the following                                                                                                    | answers are No then the residence does not meet the definition of a communit                                                                       | ty residence and does not                                                            |
|                     | qualify to participate in CFC or CPAS. WI                                                                                                    | nen completing this questionnaire for a child, please consider the parent/guardi                                                                   | an responsibilities.                                                                 |
| QUESTIONN           | <ol> <li>Access to the greater community:         <ol> <li>Does the participant have the service of the participant able to engine the service of the participant have of the participant have complexed by the participant choose the resider</li> </ol> </li> </ol> | ne opportunity to seek employment if they choose?**<br>gage in community life the way they choose?**<br>ontrol over personal resources?**<br>ce?** | <ul> <li>Yes ● No</li> <li>Yes ○ No</li> <li>Yes ○ No</li> <li>♥ Yes ○ No</li> </ul> |
|                     | 3. Rights of the applicant/participant:<br>3a. Are there systems to ensure<br>3b. How are the participant's rig<br>test                                                                                                    | e the participant's rights of privacy, dignity, and respect are being met?***<br>hts of privacy, dignity and respect ensured?**                    | e Yes ○ No                                                                           |
|                     | 3c. Does the residential situatio<br>3d. How is freedom of coercion                                                                                                    | n appear free of coercion or restraint?** and restraint ensured?**                                                                                 | Yes O No                                                                             |

## WO-449 Display CTC value on Service Plan in Provider Portal

|                     |        |            |             |      |              |                |   |                                                           |                       |     | Co          | llapse A     |
|---------------------|--------|------------|-------------|------|--------------|----------------|---|-----------------------------------------------------------|-----------------------|-----|-------------|--------------|
| • Cost of C         | are    | Worksheet  | 4C          |      |              |                |   |                                                           |                       |     |             | History      |
| iffective Date      | ¢      | End Date 🗘 | Create Date | © Pr | ogram Type   | \$<br>Status ( | 0 | CTC Amount                                                | \$<br>Active/Inactive | ≎ A | tion        | 6            |
| 2/2023              |        | N/A        | 02/21/2023  | CF   | >            | In Progress    |   | N/A<br>02/2023 - \$1267.00                                | Inactive              | 7   | <u>/iew</u> | <u>Print</u> |
| 3/2023              |        | N/A        | 02/21/2023  | CF   | 2            | Complete       | 1 | 03/2023 - \$1767.00<br>N/A                                | Active                | 7   | íew.        | Erint        |
| 9/2022              |        | 01/31/2023 | 02/21/2023  | CF   | 5            | Complete       |   | 09/2022 - \$767.00<br>10/2022 - \$1767.00                 | Inactive              | 1   | /iew        | Print        |
| 2/2023              |        | 01/31/2023 | 02/17/2023  | Cł   | 2            | Complete       |   | 02/2023 - <b>\$1</b> 267.00<br>03/2023 - <b>\$2</b> 67.00 | Inactive              | 7   | liew        | Print        |
| 1/2022              |        | 01/31/2023 | 02/17/2023  | CI   | þ            | Complete       |   | 11/2022 - \$2267.00<br>12/2023 <b>- \$267</b> .00         | Inactive              | N   | /lew        | Print        |
| 2/2023              |        | 01/31/2023 | 02/01/2023  | CF   | 5            | Complete       | 1 | 02/2023 - \$1015.50<br>03/2023 - \$424.50                 | Inactive              | 7   | <u>liew</u> | <u>Print</u> |
| 4/2023              |        | 01/31/2023 | 01/31/2023  | CF   | 2            | Complete       | Ì | N/A - \$27.50<br>04/2023 - \$0.00                         | Inactive              | N   | /lew        | Print        |
| 1/0000              |        | L L L A    | 0410010000  |      | ·            | A              |   |                                                           | 15 - 10 Hz            |     | 2           |              |
| DA Worksheets       |        |            |             |      |              |                |   |                                                           |                       |     |             | Colla        |
| Cost of Care Worksh | eet 4C |            |             |      |              |                |   |                                                           |                       |     |             | [            |
| fective Date        |        | C End Date | Create Date | 0    | Program Type | ≎ Status       | 0 | CTC Amount                                                | C Active/Inactive     | 0 / | lctions     |              |
| /2022               |        | 12/31/2022 | 10/25/2022  |      | CP           | Complete       |   | 11/2022 - \$999.00<br>12/2022 - \$938.00                  | Active                |     | View Pri    | nt           |
| //2021              |        | 09/30/2022 | 06/14/2021  | (    | CP           | Complete       |   | 07/2021 - \$886.00                                        | Inactive              |     | View Pri    | nt           |

| 0             | To see the History of CTC in the Provider Portal |
|---------------|--------------------------------------------------|
| DDA Werksheet |                                                  |

| CLIENT INFORMATION    | N FOR TS, AUTOCLI        | ENT01                    |             |             |                   |                                            |                                      | ×            |
|-----------------------|--------------------------|--------------------------|-------------|-------------|-------------------|--------------------------------------------|--------------------------------------|--------------|
| CLIENT PROFILE        | Client LTSS ID #:        | Cur                      | rent MA#:   | Service Pla | n Program:        | Enrolled In: ICS                           | MA Eligible: <b>No</b>               |              |
| SERVICE PLANS         | 3210011004420210         |                          |             | CFAS, AW    |                   | Waiver:                                    | Current CTC Amo<br><b>\$1,267.00</b> | ount:        |
|                       |                          |                          |             |             | <u>Open in LT</u> | <u>'ss</u> &                               |                                      |              |
| INDIVIDUAL RECORD     | CTC WORKSHEET            |                          |             |             |                   |                                            |                                      | History      |
| CTC WORKSHEETS        | Effective Date E         | nd Date Creat            | e Date Prog | ram Type S  | status            | CTC Amount                                 | Active/Inactive                      | Actions      |
|                       | 02/2023 N                | VA 02/02/                | 2023 CP     | C           | Completed         | 02/2023 - \$267.00<br>03/2023 - \$1,267.00 | ASUe                                 | View Print 🖨 |
|                       |                          |                          |             |             |                   |                                            |                                      |              |
| BEPORTS               | _                        |                          |             | _           |                   | _                                          | _                                    |              |
|                       |                          |                          |             |             |                   |                                            |                                      |              |
| Category              | <ul> <li>Name</li> </ul> |                          |             |             |                   | Data Frequence                             | SY.                                  | Actions      |
| Claims                | Provider Po              | ortal Claims Report      |             |             |                   | Nightly                                    |                                      | View         |
| Claims                | Remittance               | e Advice Report          |             |             |                   | Nightly                                    |                                      | View         |
| DDA - Provider Portal | DDA - Cont               | tribution to Care Report |             |             |                   | Real Time                                  |                                      | View         |

| Services <ul> <li>Program</li> <li>CP</li> <li>End Date</li> <li>End Date</li> <li>Client ID / MA #</li> <li>Services</li> <li>Summary Report only</li> <li>Program</li> <li>CP</li> <li>View</li> <li>Program</li> <li>CP</li> <li>View</li> <li>End Date</li> <li>Ind Date</li> <li>Ind Date</li> <li></li></ul>                                                                                                    | Report            |
|----------------------------------------------------------------------------------------------------|-------------------|
| Start Date End Date End Date Client ID / MA # View Services Detailed Report only Program CP Ident CP Ident CP I | Report            |
| Report     ✓ <select a="" value="">     Client ID / MA #     View       Services     Summary Report only     ✓     Program     CP       Start Date     End Date</select>                                                                                                    | Report            |
| Report           Services       Summary Report only         Detailed Report only           Start Date       End Date                                                                                                    | Report            |
| Services     Detailed Report only     Program     CP       Start Date     End Date                                                                                                    |                   |
| Start Date End Date                                                                                                    |                   |
|                                                                                                    |                   |
| Services W5600 - Community Living - Grou V Program CP                                                                                                    | 2                 |
| Start Date         9/1/2022 12:00:00 AM         End Date         12/31/2022 12:00:00 AM                                                                                                    |                   |
|                                                                                                    |                   |
| Date Created: 3/21/2023 8:44:12 AM                                                                                                    |                   |
| DDA Contribution to Come Commence Departments                                                                                                    |                   |
| DDA - Contribution to Care Summary Report only                                                                                                    |                   |
| Search Criteria:                                                                                                    |                   |
| Report: Summary Report only                                                                                                    |                   |
| Client ID / MA #:                                                                                                    |                   |
| Services: W5600 - Community Living - Group Home, W5601 - Community Living - Enhanced Supports, W5611 - Shared Living - Level 1, W5892<br>Living - Level 2, W5893 - Shared Living - Level 3                                                                                                    | 2 - Shared        |
| Program: CP                                                                                                    |                   |
| Start Date: 09/01/2022                                                                                                    |                   |
| End Date: 12/31/2022                                                                                                    |                   |
| Total Records: 27                                                                                                    |                   |
| Last Name First Name Client ID Client MA# Program CTC Amount in                                                                                                    | n Span            |
| Grand Total                                                                                                    | \$42,997.80       |
| Client 1 Name 1 123456PW789 123456789 CP                                                                                                    | <u>\$1,068.00</u> |
| Client 2 Name 2 999999QQ99 987654321 CP                                                                                                    | \$632.00          |
| Client 3 Name 3 888888WW88 000000000 CP                                                                                                    | <u>\$136.00</u>   |
|                                                                                                    |                   |
| Service Date Agency Name Provider Name Provider Name Provider Number Last Name First Name Client ID C                                                                                                    | lient MA# =       |

| Program # | Service Type #                   | Claim Status | Claim ICN #   | RA No # | RA Date 🕯  | Claim Total Cost | Claim Amount *<br>Attributed to CTC | Claim Amount<br>Paid by MMIS |
|-----------|----------------------------------|--------------|---------------|---------|------------|------------------|-------------------------------------|------------------------------|
| CP        | Community Living - Group<br>Home | Paid         | 1111111111111 | 111111  | 12/14/2022 | \$346.87         | \$267.00                            | \$346.87                     |

| Last Name: Name                   | First Name:                        | Name ID #:                             | : 99999999WW99             |
|-----------------------------------|------------------------------------|----------------------------------------|----------------------------|
| MA#:                              | Service Plan Program:<br><b>CP</b> | Enrolled Program:<br>CP                | MA Eligible:<br><b>Yes</b> |
| Date of Birth:                    | Jurisdiction:<br>Baltimore         | Client Region:<br>CMRO                 | Primary Phone#:            |
| OTP Device Assigned:<br><b>No</b> | OTP Serial Number:<br><b>N/A</b>   | Current CTC Amount:<br><b>\$521.00</b> |                            |
| Re-Determination Due [<br>        | Date:                              |                                        |                            |
|                                   |                                    |                                        | Details                    |

| Provider Portal    | Home      | Alerts     | Services    | Clients     |
|--------------------|-----------|------------|-------------|-------------|
| CLIENT INFORMATION | FOR       |            |             |             |
| CLIENT PROFILE     |           | Client LTS | S ID #: 99  | 9999999999  |
| SERVICE PLANS      | L         |            |             |             |
| INDIVIDUAL RECORD  |           | CLIENT     | PROFILE     | •           |
| CTC WORKSHEETS     | ,         | OLIENT D   | EMOGRAPH    | IC OVERVIEW |
|                    | <b>- </b> | • ADDRES:  | S TO RECEIV | 'E SERVICES |
| COMMUNITY SETTINGS | ,         | • WAIVER/F | PROGRAM E   | NROLLMENT   |
| GOLOTIONNAIRE      | ,         | CURREN     | T ASSIGNME  | INTS        |
|                    |           |            |             |             |

| Last Name <sup>1</sup> | First Name I | Client ID       | Client M.        | A# 6 Program 8 | Service Type 8                   | Claim Status | Claim ICN I       | RA No I   | RA Date I  | Claim Total Cost # | Claim Amount<br>Attributed to CTC | Claim Amount<br>Paid by MMIS |
|------------------------|--------------|-----------------|------------------|----------------|----------------------------------|--------------|-------------------|-----------|------------|--------------------|-----------------------------------|------------------------------|
| CKMAN                  | CHAD         | 2439032HC508100 | 44401667100      | CP             | Community Living - Group<br>Home | p Paid       | 32303800001062757 | 414017    | 02/15/2023 | \$350.40           | \$120.60                          | \$350.4                      |
| CKMAN                  | CHAD         | 2439032HC508100 | 44401667100      | CP             | Community Living - Group<br>Home | p Rejected   | 32303800001067065 | 414017    | 02/15/2023 | \$350.40           | \$350.40                          | \$350.40                     |
| COST OF CAR            | E WORSKHEET  | 4C (IMPORT F    | ROM E&E) Status: | Submitted      |                                  |              |                   |           |            | n Back to          | List                              |                              |
| General Informa        | ition        |                 |                  |                |                                  |              |                   |           |            |                    |                                   |                              |
| First Name:            |              |                 | Nam              | e              | Cre                              | eate Date:   |                   | 12/21/2   | 021        |                    |                                   |                              |
| Last Name:             |              |                 | Nam              | e              | End                              | d Date:      |                   | 12/31/9   | 999        |                    |                                   |                              |
| Client ID:             |              |                 | 9999             | 999999         |                                  |              |                   |           |            |                    |                                   |                              |
| Case Manager:          |              |                 | Jane             | Doe            |                                  |              |                   |           |            |                    |                                   |                              |
| CTC WORK               | KSHEET       |                 | -                |                |                                  |              |                   |           |            | Histo              | ory                               |                              |
| Effective Dat          | te End       | Date C          | create Date      | Program Ty     | pe Status                        | s CTC        | Amount            | Active/Ir | nactive    | Actions            |                                   |                              |
| 01/2023 🕄              | 01/3         | 1/2023 1        | 2/06/2022        | CP             | Comp                             | leted 01/2   | 023 - \$521.00    | Active    |            | View Print 🖨       |                                   |                              |
| 01/2022 🕄              | 12/3         | 1/9999 1        | 2/21/2021        | CP             | Comp                             | leted 01/2   | 022 - \$480.00    | Inactive  |            | View Print 🖨       |                                   |                              |
|                        |              |                 |                  |                |                                  |              |                   |           |            |                    |                                   |                              |

• In accordance with federal waiver regulations, specifically 42 CFR §441.303(e), an individual receiving waiver services from the state, who is eligible for the waiver in the special home and community-based waiver group, under federal code 42 CFR §435.217, is required to contribute a portion of their monthly income to pay for their cost of services. This is known as "Cost of Care (COC)."

You are in this eligibility group and must contribute a portion of your income to your service provider. You must continue to pay the monthly amount until otherwise notified. Please contact the provider to establish the time and manner of payments. The calculation of your cost of care does not include room and board payments.

| CTC Calculation - Monthly Income and Expenses      |            |
|----------------------------------------------------|------------|
| Effective Date:                                    | 01/2022    |
| Monthly Income                                     |            |
| 1. Earned Income (\$)                              | \$0.00     |
| 2. Other Income (\$)                               | \$0.00     |
| 3. Pension Income (\$)                             | \$0.00     |
| 4. Social Security Income (\$)                     | \$0.00     |
| 5. SSDI (\$)                                       | \$1,321.00 |
| 6. UnEarned Income (\$)                            | \$0.00     |
| 7. Veteran Benefits (\$)                           | \$0.00     |
| 8. Total Income (\$)                               | \$1,321.00 |
| Monthly Expenses                                   |            |
| 9. Current SSI Fbr (\$)                            | \$841.00   |
| 10. Dependent Allowance (\$)                       | \$0.00     |
| 11. Family Maintenance Allowance (\$)              | \$0.00     |
| 12. Guardian Allowance (\$)                        | \$0.00     |
| 13. Medical Expense (\$)                           | \$0.00     |
| 14. Personal Needs (\$)                            | \$0.00     |
| 15. Residential Maintenance (\$)                   | \$0.00     |
| 16. Spousal Allowance (\$)                         | \$0.00     |
| 17. Total Expenses (\$)                            | \$841.00   |
| 18. Individual's Contribution to Cost of Care (\$) | \$480.00   |
|                                                    |            |

### WO-423 - Update CCS MFU forms Generation

Authorized users will now have the ability to manually add a CCS Monitoring and Follow Up form. Please advise that <u>this functionality should not be used to replace the auto-</u><u>generated monitoring and follow-up form</u>. The quarterly/ annually generated LTSS MFU forms must be completed timely. LTSS troubleshooting concerns should be addressed with the regional office CCS Squad staff.

| CCS Monitoring and Follow Up - List |    |           |                                          |   |                 |     |         |                                            |  |    |  |
|-------------------------------------|----|-----------|------------------------------------------|---|-----------------|-----|---------|--------------------------------------------|--|----|--|
| Type Of Review 🗘                    | Du | ue Date 🗘 | Status \$                                | : | Active/Inactive | > A | Actions | Follow-up for Issues/Risks/Safety/Concerns |  | \$ |  |
| Quarterly                           | 03 | 3/28/2023 | Not Complete - Annual PCP Date Changed   |   | Inactive        |     | View    |                                            |  |    |  |
| Annual                              | 03 | 3/11/2023 | Not Complete - Priority Category Updated |   | Inactive        |     | View    |                                            |  |    |  |

When adding a manual form, the first step will be for the user to log at least one attempted contact before they can proceed on with the rest of the form.

| Monitoring and Follow Up Form Status: Pending                                                                                                    |        |         |         |  |  |  |  |  |  |  |  |  |
|----------------------------------------------------------------------------------------------------|--------|---------|---------|--|--|--|--|--|--|--|--|--|
| Back to List Discard Collapse All                                                                                                    |        |         |         |  |  |  |  |  |  |  |  |  |
| Attempted Contacts     Add Attempted Contact                                                                                                    |        |         |         |  |  |  |  |  |  |  |  |  |
| Date Of<br>Contact     Contact<br>Type     Relationship to the<br>Participant     Contact<br>Name     Reason for<br>Alternative<br>Contact     Was the Participant | ≎ Comn | nents ≎ | Actions |  |  |  |  |  |  |  |  |  |
| No data available in table                                                                                                    |        |         |         |  |  |  |  |  |  |  |  |  |

Complete the necessary fields within the Attempted Contact form and click the save button to proceed.

| Add Attempted Contact                    |             |   |      |
|------------------------------------------|-------------|---|------|
| Cancel                                   |             |   | Save |
| Add Attempted Contact                    |             |   |      |
| Attempted Contact Information            |             |   |      |
| Date of Contact:*                        | 03/28/2023  | Ē |      |
| Contact Type: *                          | In Person   | ~ |      |
| Relationship to the Participant: *       | Case Worker | ~ |      |
| Contact Name: *                          | Test Person |   |      |
| Reason for Alternative Contact:          |             |   |      |
|                                          |             |   |      |
|                                          |             |   | li   |
| Was Participant Contacted Successfully?* | 💽 Yes 🔿 No  |   |      |

After saving, the form will be presented to the user and they will have full edit access to all section. The key difference for a manually added CCS Monitoring and Follow Up form will be that the information across all sections will not be prepopulated and left blank and the user has the flexibility to determine which sections they wish to add information to as this is considered an off cycle update.

| Monitoring and Follow Up F   | orm Status: In Progress        |                                         |                      |            |
|------------------------------|--------------------------------|-----------------------------------------|----------------------|------------|
| Back to List                 |                                |                                         | Print Discard Submit | Expand All |
| Attempted Contacts           |                                |                                         |                      |            |
| Monitoring and Follow Up     | Form Information               |                                         |                      | Edit       |
| Monitoring and Follow Up F   | orm Information                |                                         |                      |            |
| Type of Review:              | Manual                         | Date Completed                          | N/A                  |            |
| Form Status:                 | In Progress                    | Individuals Name                        | UAT1 Miles           |            |
| Date Of Visit                | N/A                            | Location                                |                      |            |
| Monitoring Completed By      | N/A                            |                                         |                      |            |
|                              |                                |                                         |                      |            |
| Section 1: Current Circums   | stances                        |                                         |                      | Edit       |
| Section 2: Service Provision | on and Individual Satisfaction | l i i i i i i i i i i i i i i i i i i i |                      | Edit       |
| Section 3: Progress Toward   | d Outcomes                     |                                         |                      | Manage     |
| Section 4: Choice and Right  | nts                            |                                         |                      | Edit       |
| Section 5: Health and Welf   | are                            |                                         |                      | Edit       |
| Section 6: Back-Up Plan ar   | nd Emergency Plan              |                                         |                      | Edit       |
| Section 7: Incidents         |                                |                                         |                      | Manage     |
| Section 8: Referrals         |                                |                                         |                      | Edit       |
| Section 9: Recommended       | Actions                        |                                         |                      | Manage     |
|                              |                                |                                         |                      |            |

From the list page, when a manual CCS Monitoring and Follow Up form is added, it will be clear by the Type of Review being listed as Manual and these types of forms will not have a due date set by the system.

| CCS Monitoring and Follow Up - List |            |             |                    |             |                                              |  |  |  |  |  |  |
|-------------------------------------|------------|-------------|--------------------|-------------|----------------------------------------------|--|--|--|--|--|--|
|                                     |            |             |                    |             | Add                                          |  |  |  |  |  |  |
| Type Of Review 💲                    | Due Date 💠 | Status 🔺    | Active/Inactive \$ | Actions     | Follow-up for Issues/Risks/Safety/Concerns 💲 |  |  |  |  |  |  |
| Manual                              | N/A        | In Progress | Inactive           | <u>View</u> | ·                                            |  |  |  |  |  |  |

Updates have also been made to the CCS - Monitoring Form Report to allow for the searching and results to be displayed related to manually added CCS Monitoring and Follow Up forms.

| Responsible Region           | N/A             |                                            | CCS Agency                                    |                                        | BEATRICE LOVING H                          | EART - 810501400 (Ac                               | tive) 🕶                                         |                                        |                                      |                                |                | View                      | v Report    |
|------------------------------|-----------------|--------------------------------------------|-----------------------------------------------|----------------------------------------|--------------------------------------------|----------------------------------------------------|-------------------------------------------------|----------------------------------------|--------------------------------------|--------------------------------|----------------|---------------------------|-------------|
| Start Date                   | 3/27/2023 12    | :00:00 AM                                  | End Date                                      |                                        | 3/28/2023 12:00:00                         | AM                                                 |                                                 |                                        |                                      |                                |                |                           |             |
| CCS Supervisor               | Ching Cheung    | , Jainaba Mbenga, Juli                     | Monitoring For                                | m Completed By                         | Almeshia King, Hina                        | Butt, Jill Sonne 💌                                 |                                                 |                                        |                                      |                                |                |                           |             |
| Client ID                    | 2110254AJ880    | 0230                                       | CCS Service Ty                                | pe                                     | Community/Waiting                          | List Coordinatio 🔽                                 |                                                 |                                        |                                      |                                |                |                           |             |
| Individual Priority Category | Crisis Preventi | on, Crisis Resolution,                     | <ul> <li>Form Type</li> </ul>                 |                                        | Created Date - Man                         | ual only 🗸 🗸                                       | <b>(</b>                                        |                                        |                                      |                                |                |                           |             |
| Monitoring Form Status       | In Progress, S  | ubmitted                                   | -<br>-                                        |                                        |                                            |                                                    |                                                 |                                        |                                      |                                |                |                           |             |
|                              |                 |                                            |                                               |                                        |                                            |                                                    |                                                 |                                        |                                      |                                |                |                           |             |
| N 4 1 of 1 > N 4 Mg+         |                 |                                            |                                               |                                        |                                            |                                                    |                                                 |                                        |                                      |                                |                |                           |             |
|                              |                 |                                            |                                               |                                        |                                            |                                                    |                                                 |                                        |                                      |                                |                |                           |             |
|                              |                 |                                            |                                               |                                        |                                            |                                                    |                                                 |                                        |                                      |                                |                |                           |             |
| Date Created: 3/28/2023      | 11:20:55 AM     |                                            |                                               |                                        |                                            |                                                    |                                                 |                                        |                                      |                                |                |                           |             |
|                              |                 |                                            | CCS                                           | S - Monit                              | torina For                                 | m Report                                           |                                                 |                                        |                                      |                                |                |                           |             |
|                              |                 |                                            |                                               |                                        |                                            | 1.1                                                |                                                 |                                        |                                      |                                |                |                           |             |
| Search Criteria:             |                 |                                            |                                               |                                        |                                            |                                                    |                                                 |                                        |                                      |                                |                |                           |             |
| Responsible Region:          |                 | N/A                                        |                                               |                                        |                                            |                                                    |                                                 |                                        |                                      |                                |                |                           |             |
| CCS Agency:                  |                 | BEATRICE LOVING                            | HEART - 810501400                             | (Active)                               |                                            |                                                    |                                                 |                                        |                                      |                                |                |                           |             |
| CCS Supervisor:              |                 | Ching Cheung, Jain                         | aba Mbenga, Julia An                          | nick, Kenise Smi                       | ith , Samirah Bulloc                       | k-Blackwell, Inactive                              | Staff, N/A                                      |                                        |                                      |                                |                |                           |             |
| Monitoring Form Compl        | eted By:        | Almeshia King, Hina<br>Oleh, Alexandria Pe | Butt, Jill Sonner , Jer<br>terson, Amanda Ofo | nnifer Coetzee, I<br>ri, Chris Mcborro | Kenise Smith , Julia<br>ugh, Catherine Gas | a Amick, Samirah Bul<br>kins, D'Asia Jacobs        | lock-Blackwell, Ching<br>1 - Inactive, Kymberly | Cheung, Teshena<br>/ Jones - Inactive, | Cameron, Jainab<br>Rose Emelike - In | a Mbenga, Nyish<br>active      | a Williams, E  | mannuel                   |             |
| Start Date:                  |                 | 03/27/2023                                 |                                               |                                        |                                            |                                                    |                                                 |                                        |                                      |                                |                |                           |             |
| End Date                     |                 | 03/28/2023                                 |                                               |                                        |                                            |                                                    |                                                 |                                        |                                      |                                |                |                           |             |
| Client ID:                   |                 | 2110254AJ880230                            |                                               |                                        |                                            |                                                    |                                                 |                                        |                                      |                                |                |                           |             |
| CCS Service Type:            |                 | Community/Waiting                          | List Coordination, Tra                        | insition Coordina                      | tion                                       |                                                    |                                                 |                                        |                                      |                                |                |                           |             |
| Individual Priority Categ    | ory:            | Crisis Prevention, C                       | risis Resolution, Curre                       | ent Request, In S                      | ervice, N/A                                |                                                    |                                                 |                                        |                                      |                                |                |                           |             |
| Monitoring Form Status       |                 | In Progress, Submitt                       | ed                                            |                                        |                                            |                                                    |                                                 |                                        |                                      |                                |                |                           |             |
| Total Number of Record       | s Returned:     | 2                                          |                                               |                                        |                                            |                                                    |                                                 |                                        |                                      |                                |                |                           |             |
| Client ID \$                 | Last<br>Name    | ≎ First Name ≎                             | Responsible =<br>Region                       | CCS ≑<br>Agency                        | CCS ≑<br>Coordinator                       | CCS<br>Coordinator<br>LTSS Staff ID                | CCS Service<br>Type                             | Individual<br>Priority<br>Category     | ÷ Form Type ≑                        | Monitoring<br>Form Due<br>Date | Submit<br>Date | Monitoring<br>Form Status | Due ≑<br>In |
| 2110254AJ880230              | Miles           | UAT1                                       | N/A                                           | BEATRICE<br>LOVING<br>HEART            | Ofori, Amanda                              | staff/f4d20685-<br>a835-4ca8-a54e-<br>c295f1841797 | Community/Waiting<br>List Coordination          | N/A                                    | Manual                               | N/A                            | N/A            | In Progress               | N/A         |
| 2110254AJ880230              | Miles           | UAT1                                       | N/A                                           | BEATRICE<br>LOVING<br>HEART            | Ofori, Amanda                              | staff/f4d20685-<br>a835-4ca8-a54e-<br>c295f1841797 | Community/Waiting<br>List Coordination          | N/A                                    | Manual                               | N/A                            | 03/28/2023     | Submitted                 | N/A         |
|                              |                 |                                            |                                               |                                        | Page 1 of 1                                |                                                    |                                                 |                                        |                                      | •                              |                |                           |             |

### CR-616256 Create a CCS Historical Agency Activities Report and Extract in LTSSMaryland

| Filter By                                                |                  | Service D  | ate            | ~                    |                                       |                                           |                            |                           |                     | Responsible Reg          | jion                      | Central                            | Maryland Regi                       | ional Office, 💌                |                     | iew Report                                         |
|----------------------------------------------------------|------------------|------------|----------------|----------------------|---------------------------------------|-------------------------------------------|----------------------------|---------------------------|---------------------|--------------------------|---------------------------|------------------------------------|-------------------------------------|--------------------------------|---------------------|----------------------------------------------------|
| CCS Agency                                               |                  | MMARS F    | C INC -        | 64420560             | 00 (Active)                           |                                           |                            |                           | $\checkmark$        | Start Date               |                           | 3/1/202                            | 3 12:00:00 A                        | м                              |                     |                                                    |
| End Date                                                 |                  | 3/31/202   | 3 12:00        | :00 AM               |                                       |                                           |                            |                           |                     | CCS Supervisor           |                           | N/A                                |                                     | ~                              |                     |                                                    |
| Activity Created                                         | Ву               | Aisha Mo   | ten-Johr       | nson, Alyss          | a Hun 🚩                               |                                           |                            |                           |                     | Client ID                |                           |                                    |                                     |                                |                     |                                                    |
| CCS Service Typ                                          | be               | Commun     | ty/Wait        | ing List Co          | ordina 😭                              |                                           |                            |                           |                     | Individual Priori        | ty Category               | N/A, Cri                           | sis Prevention                      | , Crisis Resc 🜱                |                     |                                                    |
| Activity                                                 |                  | Annual R   | edeterm        | ination As           | sistanc 🛩                             |                                           |                            |                           |                     | Activity Type            |                           | In Perso                           | n, Phone, Doo                       | umentation 💌                   |                     |                                                    |
| Activity Setting                                         |                  | Commun     | ty, Day        | Program,             | Hospit: 🛩                             |                                           |                            |                           |                     | Activity With            |                           | Individu                           | al, Guardian,                       | Family Mem 💌                   |                     |                                                    |
| Include Activity                                         | Description      | No         |                | ~                    |                                       |                                           |                            |                           |                     | Limit to Unit/Du         | ration Changes Only       | Yes                                | ~                                   |                                |                     |                                                    |
|                                                          |                  |            |                |                      |                                       |                                           |                            | Annual States             |                     |                          |                           |                                    |                                     |                                |                     |                                                    |
|                                                          |                  |            |                |                      |                                       |                                           |                            | Client Informati          | on                  |                          |                           |                                    |                                     |                                |                     |                                                    |
| Client ID a                                              | Last Name :      | First Name | R              | esponsible<br>Region | CCS Service a<br>Type                 | Individual Priority<br>Category           | T Wave                     | Curre<br>Jurisdiction     | nt<br>(County)      | CCS Agency               | Current CCS<br>Supervisor | Curr<br>Supervis                   | ent CCS :<br>or LTSS Staff          | Current CCS Coordinator        | C<br>Coord          | urrent CCS                                         |
| 2919702AK657120                                          |                  |            | South          | ern Maryland         | Community/Waitin<br>List Coordination | g In Service                              |                            | Montgomery                |                     | MMARS RC INC             | Lavone Lindsay            | staffs/9AB<br>4E8B-B1F             | F3ED9-3AD8-<br>C-                   | Angela Moffatt                 | staff/67<br>b9b2-3  | 54c0ad-4e3c-4d8d-<br>03ac6d14294                   |
| 2919702AK657120                                          |                  |            | South<br>Regio | ern Maryland         | Community/Waitin<br>List Coordination | g In Service                              |                            | Montgomery                |                     | MMARS RC INC             | Lavone Lindsay            | staffs/9AB<br>4E8B-B1F             | F3ED9-3AD8-<br>C-                   | Angela Moffatt                 | staff/67<br>b9b2-3  | 54c0ad-4e3c-4d8d-<br>03ac6d14294                   |
| 2199292DE729111                                          |                  |            | South          | ern Maryland         | Community/Waitin<br>List Coordination | g Crisis Prevention                       |                            | Caroline                  |                     | MMARS RC INC             | Brittany Averill          | DABABEE<br>staff/b4a3<br>9a9b-7230 | 310D2<br>930-a606-4232-<br>cb7d22da | Vivian Powell                  | staff/dfi<br>831c-e | 0173be-a4bb-4acc-<br>63b01527cd8                   |
| 2199292DE729111                                          |                  |            | South          | ern Maryland         | Community/Waitin                      | g Crisis Prevention                       |                            | Caroline                  |                     | MMARS RC INC             | Brittany Averill          | staff/b4a3                         | 930-a606-4232-                      | Vivian Powell                  | staff/df            | 0173be-a4bb-4acc-                                  |
| 2929505AD149100                                          |                  |            | South          | ern Maryland         | Community/Waitin                      | g In Service                              |                            | Montgomery                |                     | MMARS RC INC             | Lavone Lindsay            | staffs/9AB                         | F3ED9-3AD8-                         | Sarah Nagel                    | staff/33            | 20978e-d942-4d58-                                  |
| 2011                                                     |                  |            | Regio          | onal Office          | List Coordination                     |                                           |                            |                           |                     |                          |                           | 4E8B-B1F<br>DABABEE                | C-<br>1310D2                        |                                | a8a7-d              | 525c9eedd70                                        |
|                                                          |                  |            |                |                      |                                       |                                           |                            |                           |                     |                          |                           |                                    |                                     | Activity Inform                | ation               |                                                    |
| Activity Log ID 8                                        | Activity<br>Date | Start Time | End #<br>Time  | Duration 1           | Duration (Total B<br>Minutes)         | Total Units Paid for a<br>Date of Service | Total State<br>Units Repor | Payment t<br>ted for Date |                     | Activity :               | Activity Type :           | Activity<br>Setting                | Activity With 1                     | Staff (Activity<br>Created By) | 8                   | Created Staff E<br>LTSS ID                         |
| activitylog/0b826cdc-<br>8a5d-49b3-b08f-<br>633047ba737d | 3/13/2023        | 10:37 AM   | 10:48 AM       | 0:11                 | 11 1                                  |                                           |                            |                           | Docume              | ntation                  | Phone                     |                                    | Family Member                       | Moffatt, Angela                |                     | staff/6754c0ad-<br>4e3c-4d8d-b9b2-<br>303ac6d14294 |
| activitylog/0b826cdc-<br>8a5d-49b3-b08f-<br>633047ba737d | 3/13/2023        | 10:37 AM   | 10:38 AM       | 0:01                 | 1                                     |                                           |                            |                           | Docume              | ntation                  | Phone                     |                                    | Family Member                       | Moffatt, Angela                |                     | staff/6754c0ad-<br>4e3c-4d8d-b9b2-<br>303ac6d14294 |
| activitylog/68c5a8c0-<br>34ef-4b95-ae8d-<br>b0dd9b8dc949 | 3/2/2023         | 8:30 AM    | 8:41 AM        | 0:11                 | 11                                    |                                           | 2                          |                           | Coordina<br>Resourc | ating Non-Medicaid<br>es | Email                     |                                    | Family Member                       | Powell, Vivian                 |                     | staff/df0173be-<br>a4bb-4acc-831c-<br>e63b01527cd8 |
| activitylog/68c5a8c0-<br>34ef-4b95-ae8d-                 | 3/2/2023         | 8:30 AM    | 8:43 AM        | 0:13                 | 13                                    |                                           | 2                          |                           | Coordina            | ating Non-Medicaid<br>es | Email                     |                                    | Family Member                       | Powell, Vivian                 |                     | staff/df0173be-<br>a4bb-4acc-831c-                 |

Monitoring Services/Circumstances Email

Nagel, Sarah

staff/33209786 d942-4d58-a8a

vityiog/e9b3c413- 3/13/2023 c-4e30-8c50-

12:45 PM 1:30 PM 0:45

45

| Date =<br>Created | Time Created : | Staff (Last ÷<br>Modified By) | Last Modified Staff :<br>LTSS ID                   | Last =<br>Modified<br>Date | Last Modified ÷<br>Time | Activity Status :          | # of Claim Adjustments ÷ | # of State Payment ÷<br>Adjustments | Claim Status :  |
|-------------------|----------------|-------------------------------|----------------------------------------------------|----------------------------|-------------------------|----------------------------|--------------------------|-------------------------------------|-----------------|
| 3/13/2023         | 1:22 PM        | System<br>Administrator       | staffs/systemadministrator                         | 3/28/2023                  | 6:34 PM                 | Paid                       | 1                        |                                     | Original,Paid   |
| 3/13/2023         | 1:22 PM        | Moffatt, Angela               | staff/6754c0ad-4e3c-<br>4d8d-b9b2-<br>303ac6d14294 | 3/13/2023                  | 1:23 PM                 | New                        | 1                        |                                     |                 |
| 3/2/2023          | 8:46 AM        | System<br>Administrator       | staffs/systemadministrator                         | 4/1/2023                   | 3:36 AM                 | New – Client<br>Ineligible |                          | 1                                   |                 |
| 3/2/2023          | 8:46 AM        | Powell, Vivian                | staff/df0173be-a4bb-<br>4acc-831c-e63b01527cd8     | 3/2/2023                   | 8:46 AM                 | New                        |                          | 1                                   |                 |
| 3/13/2023         | 7:22 PM        | System<br>Administrator       | staffs/systemadministrator                         | 4/4/2023                   | 7:31 PM                 | Paid                       | 1                        |                                     | Adjustment,Paid |

# WO-452 - DDA Modify Data Fields to the CCS Quarterly Level of Care Report and Create Data Extract from LTSSMaryland

Before:

| Client ID 2 First 2: Last Name 2: MA 2: LOC End 2: LOC Review Status 2: LOC 2: Walver Start Date 2: Community 2: Day Provider(s) 2: CCS Agency 2: CCS Agency 2: CCS Agency 2: CCS Agency 2: Coordinator Coordinator Coordinator 2: Coordinator 2: Coor | Coordinator Phone #<br>Number |
|----------------------------------------------------------------------------------------------------|-------------------------------|
|----------------------------------------------------------------------------------------------------|-------------------------------|

#### After:

Added option to de-select Inactive participants

| Responsible Region     | Unassigned, Central Maryland Rec | ~ | CCS Agency              | Unassigned, (Basic Only)HELENAS     | View Report |
|------------------------|----------------------------------|---|-------------------------|-------------------------------------|-------------|
| CCS Supervisor         | Unassigned, Ching Cheung - BEAT  | ~ | LOC Recertification Due | In 90 days, In 60 days, In 30 day 💙 |             |
| DDA Participant Status | Active                           | ~ |                         |                                     |             |
|                        | (Select All)                     |   |                         |                                     |             |
|                        | Active                           |   |                         |                                     |             |
|                        | □ Inactive                       |   |                         |                                     |             |
|                        |                                  |   |                         |                                     |             |

Added RO / CCS Supervisor Information

Responsible

E Last Name E MA Num!

Added Active/Inactive column, added LOC Effective Date, Updated LOC Recertification column to show a negative value when overdue, added LOC Overdue column, added LOC Document Upload Date that will direct to the latest in-progress LOC

Assigned CC Coordinate

Regional Eligibility Staff :: Regional Eligibility : Regional Eligibility Staff Phone Number Email

| Walver Program B<br>Type | Walver Start 8<br>Date | DDA Participant Status | Community O<br>Living/Personal Supports<br>Provider(s) | Day Provider(s) #                                 | LOC Effective 8<br>Date | LOC End 8<br>Date | LOC Review Status 8 | LOC Recertification Due In H<br>How Many Days? | LOC Overdue II | LOC Document 8<br>Upload Date | LOC Last Modified 8<br>Date |
|--------------------------|------------------------|------------------------|--------------------------------------------------------|---------------------------------------------------|-------------------------|-------------------|---------------------|------------------------------------------------|----------------|-------------------------------|-----------------------------|
| CP                       | 04/03/2009             | Active                 | WAY STATION, INC.                                      | COMMUNITY OPTIONS INC<br>(DDA)                    | 05/25/2022              | 05/25/2023        | Not Started         | 65                                             | No             |                               |                             |
| CP                       | 10/01/2005             | Active                 | WASHINGTON COUNTY<br>HUMAN DEVELOPMENT<br>COUNCIL      | WASHINGTON COUNTY<br>HUMAN DEVELOPMENT<br>COUNCIL | 02/22/2022              | 02/22/2023        | In Progress         | - 27                                           | Yes            | 01/09/2023                    | 01/09/2023                  |
| CP                       | 09/09/2002             | Active                 | WASHINGTON COUNTY<br>HUMAN DEVELOPMENT<br>COUNCIL      | WASHINGTON COUNTY<br>HUMAN DEVELOPMENT<br>COUNCIL | 05/02/2022              | 05/02/2023        | Not Started         | 42                                             | No             |                               |                             |